# VACON NX AC DRIVES

# OPTCP

**PROFINET OPTION BOARD** 

# USER MANUAL

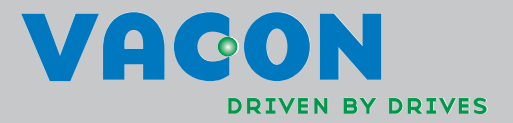

# INDEX

Document code: DPD00895A Last edited: 27.01.2012

| 1. | I                                    | ntroduction                                                                                                    | 3                          |
|----|--------------------------------------|----------------------------------------------------------------------------------------------------|----------------------------|
| 2. | E                                    | Ethernet board technical data                                                                                        | 4                          |
|    | 2.1.<br>2.2.<br>2.3.<br>2.4.         | Overview<br>LED indications<br>Ethernet<br>Connections and wiring                                                    | 4<br>5<br>6<br>7           |
| 3. | I                                    | nstallation                                                                                                    | 8                          |
|    | 3.1.<br>3.2.<br>3.3.<br>3.4.         | Installing the Ethernet Option Board in a Vacon NX Unit<br>NCDrive<br>IP Tool NCIPConfig<br>Example with Siemens PLC | 8<br>10<br>10<br>14        |
| 4. | (                                    | Commissioning                                                                                                    | 23                         |
|    | 4.1.<br>4.2.<br>4.3.<br>4.4.         | Expander board menu (M7)<br>Profinet parameters<br>IP Address<br>Start-up test                                       | 23<br>23<br>23<br>24       |
| 5. | F                                    | Profinet IO                                                                                                    | 25                         |
|    | 5.1.<br>5.2.<br>5.3.<br>5.4.<br>5.5. | Vendor profile<br>Bypass profile<br>Profidrive profile<br>Parameter channel<br>Parameter data transfer examples      | 25<br>30<br>31<br>35<br>39 |
| 6. | ļ                                    | APPENDIX                                                                                                    | 40                         |

# 1. INTRODUCTION

Vacon NX frequency converters can be connected to Ethernet using an Ethernet fieldbus board OPTCP.

The OPTCP can be installed in board slots D or E.

Every appliance connected to an Ethernet network has two identifiers; a MAC address and an IP address. The MAC address (Address format: xx:xx:xx:xx:xx) is unique to the appliance and cannot be changed. The Ethernet board's MAC address can be found on the sticker attached to the board or by using the Vacon IP tool software NCIPConfig. You can find the software installation at www.vacon.com

In a local network, IP addresses can be defined by the user as long as all units connected to the network are given the same network portion of the address. For more information about IP addresses, contact your Network Administrator. Overlapping IP addresses cause conflicts between appliances. For more information about setting IP addresses, see Section 3, Installation.

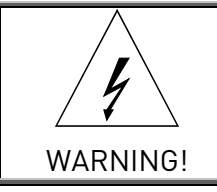

Internal components and circuit boards are at high potential when the frequency converter is connected to the power source. This voltage is extremely dangerous and may cause death or severe injury if you come into contact with it.

# 2. ETHERNET BOARD TECHNICAL DATA

#### 2.1. Overview

| General                   | Board name                    | ОРТСР                             |
|---------------------------|-------------------------------|-----------------------------------|
| Ethernet connec-<br>tions | Interface                     | RJ-45 connector                   |
| Communications            | Transfer cable                | Shielded Twisted Pair (STP) CAT5e |
|                           | Speed                         | 10 / 100 Mb                       |
|                           | Duplex                        | half / full                       |
|                           | Default IP-address            | 192.168.0.10                      |
| Protocol                  | Profinet I/O                  |                                   |
| Environment               | Ambient operating temperature | -10°C50°C                         |
|                           | Storing tempera-<br>ture      | -40°C70°C                         |
|                           | Humidity                      | <95%, no condensation allowed     |
|                           | Altitude                      | Max. 1000 m                       |
|                           | Vibration                     | 0.5 G at 9200 Hz                  |
| Safety                    |                               | Fulfils EN50178 standard          |

Table 1. Ethernet board technical data

#### 2.2. LED indications

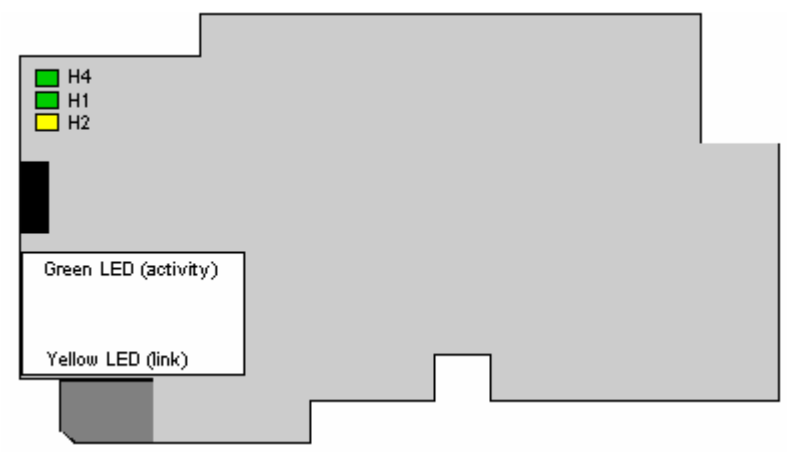

Figure 1-2, LED indications on the OPTCP board

| LED: | Meaning:                                            |  |  |  |
|------|-----------------------------------------------------|--|--|--|
| H4   | LED in ON when board is powered                     |  |  |  |
| H1   | Blinking 0.25s ON / 0.25s OFF when board firmware   |  |  |  |
|      | is corrupted (chapter 3.2.1 NOTE).                  |  |  |  |
|      | OFF when board is operational.                      |  |  |  |
| H2   | Blinking 2.5s ON / 2.5s OFF when board is ready for |  |  |  |
|      | external communication.                             |  |  |  |
|      | OFF when board is not operational.                  |  |  |  |

Using the "Node Flashing Test" function you can determine to which device you are directly connected. For example in Siemens S7, by using the menu command "PLC > Diagnostics/Setting > Node Flashing Test..." you can identify the station connected directly to the PG/PC by the FORCE LED that flashes.

#### 2.3. Ethernet

Common-use cases of Ethernet devices are 'human to machine' and 'machine to machine'. Basic features of these two cases are presented in the pictures below.

1. Human to machine (Graphical User interface, relatively slow communication)

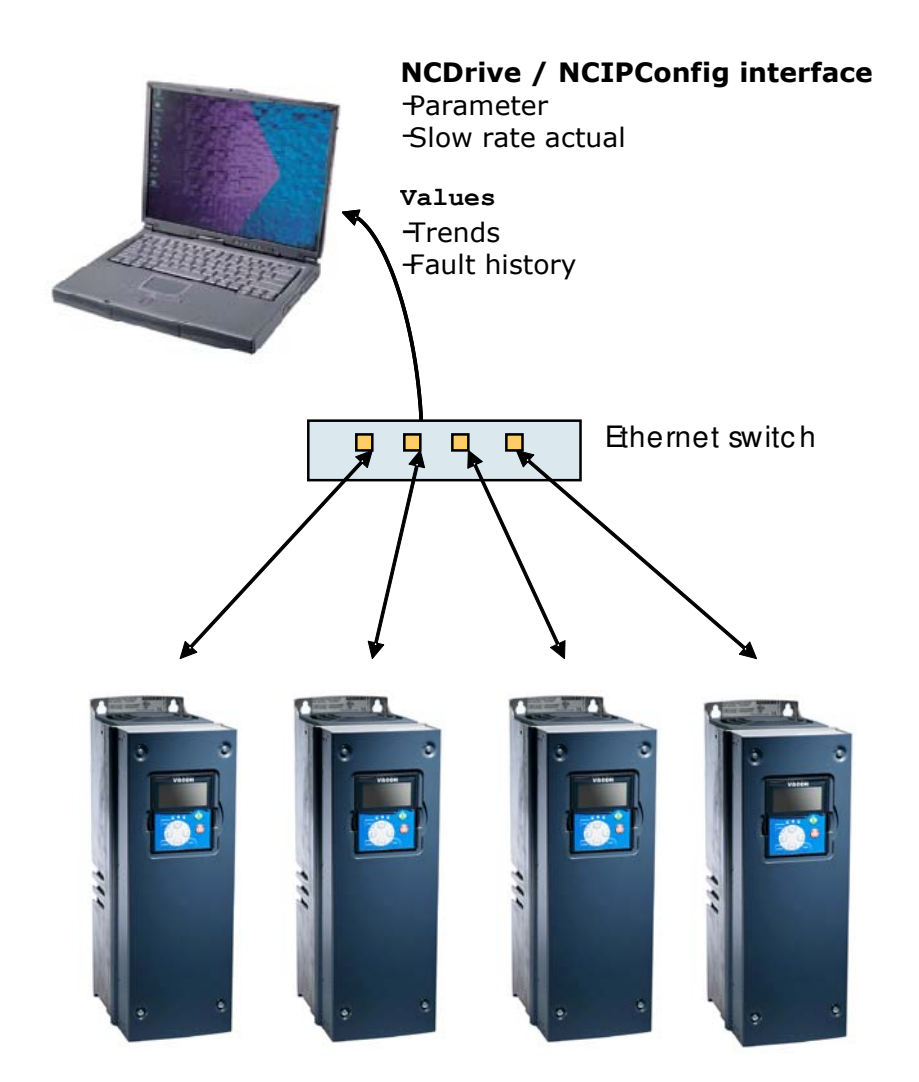

Note! NCDrive can be used in NXS and NXP drives via Ethernet. In NXL drives this is not possible.

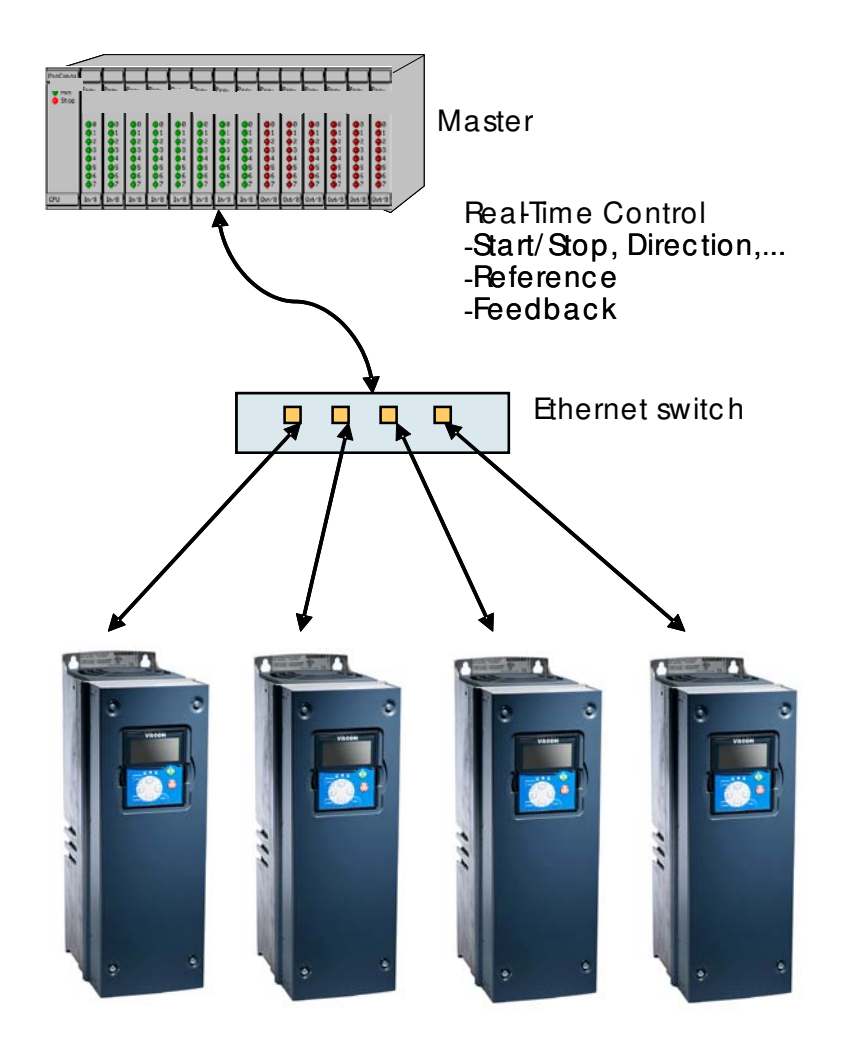

2. Machine to machine (Industrial environment, fast communication)

#### 2.4. Connections and wiring

The Ethernet board supports 10/100Mb speeds in both Full- and Half-duplex modes. However, using Profinet requires the Full-duplex mode and the 100-megabit speed. The boards must be connected to the Ethernet network with a Shielded Twisted Pair (STP) CAT-5e cable. Use a so-called crossover cable if you want to connect the Ethernet option board directly to the master device.

Use only industrial standard components in the network and avoid complex structures to minimize the length of response time and the amount of incorrect dispatches.

More information on Ethernet can be found at www.odva.org.

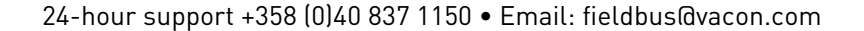

### 3. INSTALLATION

#### 3.1. Installing the Ethernet Option Board in a Vacon NX Unit

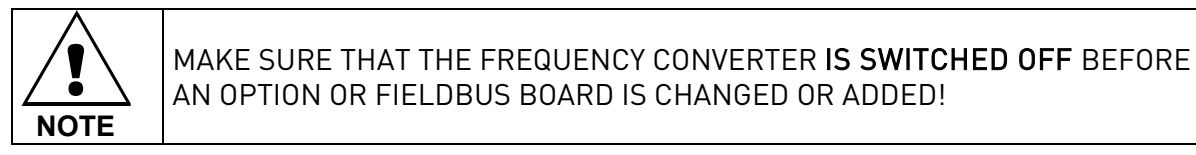

Vacon NX frequency converter. Α Remove the cable cover. В Open the cover of the control unit. С

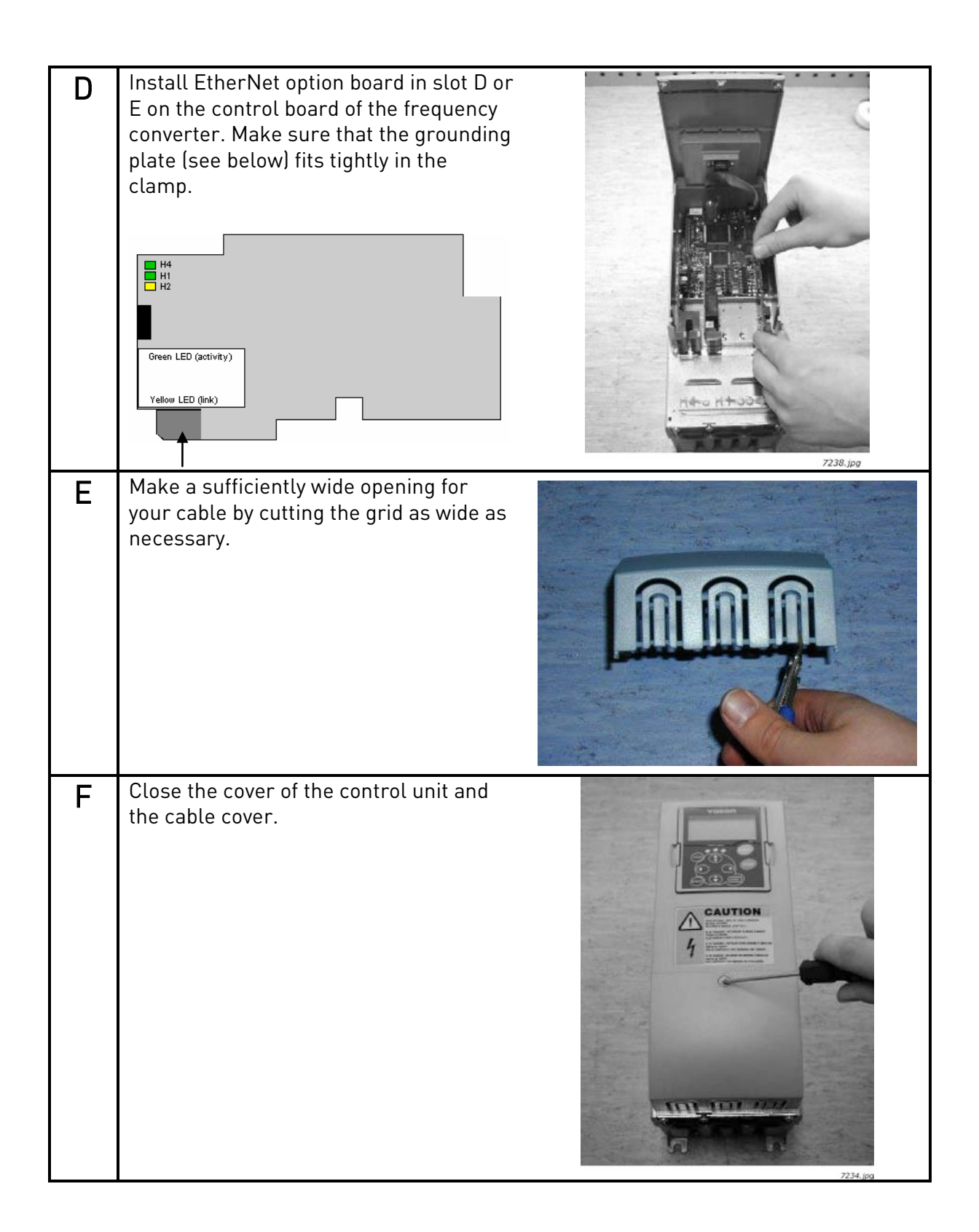

#### 3.2. NCDrive

NCDrive software can be used with the Ethernet board in NXS and NXP drives.

NOTE! Does not work with NXL

NCDrive software is recommended to be used in LAN (Local Area Network) only.

**NOTE!** If OPTCI Ethernet Option board is used for NC Tools connection, like NCDrive, the OPTD3 board can not be used.

NOTE! NCLoad does not work via Ethernet. See NCDrive help for further information

#### 3.3. IP Tool NCIPConfig

To begin using the Vacon Ethernet board, you need to set an IP address. The factory default IP address is 192.168.0.10. Before connecting the board to the network, its IP addresses must be set according to the network. For more information about IP addresses, contact your network administrator.

You need a PC with an Ethernet connection and the NCIPConfig tool installed to set the Ethernet board's IP addresses. To install the NCIPConfig tool, start the installation program from CD or download it from www.vacon.com website. After starting the installation program, follow the on-screen instructions.

Once the program is installed successfully, you can launch it by selecting it in the Windows Start menu. Follow these instructions to set the IP addresses. Select **Help** --> **Manual** if you want more information about the software features.

**Step 1. Connect your PC to the Ethernet network with an Ethernet cable.** You can also connect the PC directly to the device using a crossover cable. This option may be needed if your PC does not support Automatic crossover function.

**Step 2. Scan network nodes.** Select **Configuration --> Scan** and wait until the devices connected to the bus in the tree structure are displayed to the left of the screen.

#### NOTE!

Some switches block broadcast messages. In this case, each network node must be scanned separately.

| NCIPConfig - Untitled - Plant              |      |     |  |  |  |  |  |
|--------------------------------------------|------|-----|--|--|--|--|--|
| File Edit Configuration Software View Help |      |     |  |  |  |  |  |
| Configure                                  |      |     |  |  |  |  |  |
| Ping Targets                               | Node | Mac |  |  |  |  |  |

Step 3. Set names. Select the cell in column 'Node' and enter the name of the node.

**Step 4. Set IP addresses.** Change the node's IP settings according to the network IP settings. The program will report conflicts with a red color in a table cell.

| NCIPConfig - Untitled - Plant                                                                                                    |            |                   |              |               |             |
|----------------------------------------------------------------------------------------------------|------------|-------------------|--------------|---------------|-------------|
| File Edit Configuration Software View Help                                                                                                    |            |                   |              |               |             |
| □ ☞ 🖬 😻 🗟 🕾 📲 🕌 🤶                                                                                                    | $\frown$   |                   |              |               | _           |
| B 🔁 Plant                                                                                                    | Node       | Mac               | IP           | Subnet Mask   | Gateway     |
| ia → Bondard Control Control | OPTIONCARD | 00-50-C2-3E-5A-7A | 192.168.0.10 | 255.255.255.0 | 192.168.0.1 |
| B Protocol settings                                                                                                    |            |                   |              |               |             |
| Software: OPTCP_10530V001_TEST1.v                                                                                                    | l          |                   |              |               |             |
| Expander board S.NO: 369B8060033                                                                                                    |            |                   |              |               |             |
| Drive S.NO: 1234567P                                                                                                    |            |                   |              |               |             |

**Step 5. Send configuration to boards.** In the table view, check the boxes for boards whose configuration you want to send and select Configuration, then Configure. Your changes are sent to the network and will be valid immediately.

**NOTE!** Only **A-Z, a-z and 0-9** symbols can be used in the drive name, **no** special characters, or Scandinavian letters (ä, ö, etc.)! The drive name can be freely formed using the allowed characters.

| NCIPConfig - Untitled - Plant                             |            |                  |              |               |             |
|-----------------------------------------------------------|------------|------------------|--------------|---------------|-------------|
| File Edit Configuration Software View Help                |            |                  |              |               |             |
| Configure                                                 |            |                  |              |               |             |
| B Pk Ping Targets                                         | Net        | Мас              | IP           | Subnet Mask   | Gateway     |
|                                                           | OPTIONCARD | 0-50-C2-3E-5A-7A | 192.168.0.10 | 255.255.255.0 | 192.168.0.1 |
| i∎ — 🧰 Ethernet settings                                  |            |                  |              |               |             |
| i∎ ⊡ Protocol settings                                    |            |                  |              |               |             |
| Software: OPTCP_10530V001_TEST1.v                         |            |                  |              |               |             |
| Expander board S.NO: 369B8060033     Drive S.NO: 1234567P |            |                  |              |               |             |

# 3.3.1. Update OPTCP Option Board program with the NCIPConfig Tool

In some cases it may be necessary to update the option board's firmware. Differing from other Vacon option boards, the Ethernet option board's firmware is updated with the NCIPConfig tool.

To start the firmware update, scan the nodes in the network according to the instructions in section 3.2. Once you can see all nodes in the view, you can update the new firmware by clicking the **VCN packet** field in NCIPCONFIG 's table view on the right.

**NOTE!** The PC's IP address must be chosen in the same IP address space as the Ethernet board's.

| NCIPConfig - Untitled - Plant                           |            |                   |              |               |             |             |          |          |              |            |
|---------------------------------------------------------|------------|-------------------|--------------|---------------|-------------|-------------|----------|----------|--------------|------------|
| File Edit Configuration Software View Help              |            |                   |              |               |             |             |          |          |              |            |
| □ ☞ 🖬 😻 🗟 🕾 🗗 🕌 🤶                                       |            |                   |              |               |             |             |          |          |              | $\frown$   |
| B 🔁 Plant                                               | Node       | Mac               | IP           | Subnet Mask   | Gateway     | Expander b  | Drive S  | Software | Drive Status | VCN packet |
| e 🚣 Optioncard                                          | OPTIONCARD | 00-50-C2-3E-5A-7A | 192.168.0.10 | 255.255.255.0 | 192.168.0.1 | 369B8060033 | 1234567P | OPTCP_10 | stop         |            |
| Ethernet settings                                       |            |                   |              |               |             |             |          |          |              |            |
| Protocol settings     Software: OPTCP 10520/001 TEST1 v |            |                   |              |               |             |             |          |          |              |            |
| Expander board S NO: 36988060033                        |            |                   |              |               |             |             |          | Click    |              |            |
| Drive S.NO: 1234567P                                    |            |                   |              |               |             |             |          |          |              |            |

After clicking the **VCN packet** field, a file open window where you can choose a new firmware packet is displayed.

| Open                            | ? 🛛     |
|---------------------------------|---------|
| Look in: 🔁 von                  | - 🗈 📸 🖅 |
| OPTCP_10530V001.vcn             |         |
| File name:                      | Open    |
| Files of type: VCN-files(*.vcn) | Cancel  |

Select the desired packet and click Open.

| NCIPConfig - Untitled - Plant              |            |                   |              |               |             |             |          |          |
|--------------------------------------------|------------|-------------------|--------------|---------------|-------------|-------------|----------|----------|
| File Edit Configuration Software View Help |            |                   |              |               |             |             |          |          |
|                                            |            |                   |              |               |             |             |          |          |
| B Plant                                    | Node       | Mac               | IP           | Subnet Mask   | Gateway     | Expander b  | Drive S  | Software |
| 🗄 📥 OPTIONCARD 🛛 🔰                         | OPTIONCARD | 00 50-C2-3E-5A-7A | 192.168.0.10 | 255.255.255.0 | 192.168.0.1 | 369B8060033 | 1234567P | OPTCP_10 |
| Ethernet settings                          |            |                   |              |               |             |             |          |          |
| Protocol settings                          |            | 1                 |              |               |             |             |          |          |
| Software: UPTCP_10530V001_TEST1.v          |            |                   |              |               |             |             |          |          |
| Expander Doard S.NU: 36568060033           |            |                   |              |               |             |             |          |          |
| DIVE 5.NO: 1234367P                        |            |                   |              |               |             |             |          |          |

# NOTE!

Do not do a power up cycle after downloading the option board software or installing a new option board to the drive within 1 minute. This may cause the option board to go to "Safe Mode". This situation can only be solved by re-downloading the software. The Safe Mode triggers a fault code (F54). The Board slot error F54 may also appear due to a faulty board, a temporary malfunction of the board or disturbance in the environment.

## 3.3.2. Configure Option board parameters

These features are available from NCIPConfig tool version 1.6.

In the tree-view, expand the folders until you reach the board parameters. Slowly double-click the parameter (*Comm. Time-out* in figure below) and enter new value. New parameter values are automatically sent to the option board after the modification is complete.

| NCIPConfig - Untitled - Plant              |            |                   |              |               |             |
|--------------------------------------------|------------|-------------------|--------------|---------------|-------------|
| File Edit Configuration Software View Help |            |                   |              |               |             |
| D 🛎 🖬 🔯 🗟 🕾 🕬 🕌 🤶                          |            |                   |              |               |             |
| B 🔁 Plant                                  | Node       | Мас               | IP           | Subnet Mask   | Gateway     |
|                                            | OPTIONCARD | 00-50-C2-3E-5A-7A | 192.168.0.10 | 255.255.255.0 | 192.168.0.1 |
| Ethernet settings                          |            |                   |              |               |             |
| B Protocol settings                        |            |                   |              |               |             |
|                                            |            |                   |              |               |             |
|                                            |            |                   |              |               |             |
| Expander board S.NO: 369B8060033           |            |                   |              |               |             |
| Drive S.NO: 1234567P                       |            |                   |              |               |             |
| Drive S.NO: 1234567P                       |            |                   |              |               |             |

**NOTE!** If the fieldbus cable is broken at the Ethernet board end or removed, a fieldbus error is immediately generated.

# 3.4. Example with Siemens PLC

1. Create project

| New Project                           |              |  |  |  |  |  |  |
|---------------------------------------|--------------|--|--|--|--|--|--|
| User projects Libraries Multiprojects |              |  |  |  |  |  |  |
| Name                                  | Storage path |  |  |  |  |  |  |
|                                       |              |  |  |  |  |  |  |
|                                       |              |  |  |  |  |  |  |
|                                       |              |  |  |  |  |  |  |
|                                       |              |  |  |  |  |  |  |
| <                                     |              |  |  |  |  |  |  |
| Add to current multiproject           |              |  |  |  |  |  |  |
| Name:                                 | Туре:        |  |  |  |  |  |  |
| Example                               | Project 💌    |  |  |  |  |  |  |
| Starage leasting                      | F Library    |  |  |  |  |  |  |
| C:\Program Files\Siemens\Step7\s7p    | roj Browse   |  |  |  |  |  |  |
| , <u>,</u>                            |              |  |  |  |  |  |  |
| ОК                                    | Cancel Help  |  |  |  |  |  |  |
|                                       |              |  |  |  |  |  |  |

#### 2. Insert station

| 🛃 Exampl | e C:\Program Fil            | les\Siemens\S    | itep7\s7proj\Example                                       |
|----------|-----------------------------|------------------|------------------------------------------------------------|
| 🔁 Exar   | Cut                         | Ctrl+X           | Symbolic name                                              |
|          | Copy<br>Paste               | Ctrl+C<br>Ctrl+V |                                                            |
|          | Delete                      | Del              |                                                            |
|          | Insert New Object           |                  | SIMATIC 400 Station                                        |
|          | PLC                         | •                | SIMATIC 300 Station                                        |
|          | Rename<br>Object Properties | F2<br>Alt+Return | SIMATIC H Station り<br>SIMATIC PC Station<br>Other Station |
|          |                             |                  | SIMATIC 55<br>PG/PC                                        |
|          |                             |                  | MPI<br>PROFIBUS                                            |
|          |                             |                  | PTP                                                        |
|          |                             |                  | S7 Program<br>M7 Program                                   |

3. Double-click hardware to open HW config window.

| Example C:\Program Files\Siemens\Step7\s7proj\Example |                      |               |                       |  |  |  |  |  |
|-------------------------------------------------------|----------------------|---------------|-----------------------|--|--|--|--|--|
| Example                                               | Object name          | Symbolic name | Туре                  |  |  |  |  |  |
| SIMATIC 300(1)                                        | 🕮 Hardware           |               | Station configuration |  |  |  |  |  |
|                                                       | KS<br>SIMATIC Statio | n             |                       |  |  |  |  |  |

4. Insert rail

| 🖳 HW Config - [SIMATIC 300(1) (Configuration) Example] |                           |                                                                                                    |          |
|--------------------------------------------------------|---------------------------|----------------------------------------------------------------------------------------------------|----------|
| 🕅 Station Edit Insert PLC View Options Window Help     |                           |                                                                                                    | _ 8 ×    |
| D 😅 🖫 🖳 🚳   🖻 🛍   🏙 🏜   🖺 🗖   🎇 💦                      |                           |                                                                                                    |          |
|                                                        |                           |                                                                                                    |          |
|                                                        | <u>F</u> ind:             |                                                                                                    | M‡ M‡    |
|                                                        | <u>P</u> rofile:          | Standard                                                                                                    | •        |
|                                                        |                           | 10FIBUS DP<br>10FIBUS-PA<br>10FINET IO<br>MATIC 300<br>C7<br>CP-300<br>CPU-300<br>FM-300<br>Gateway<br>IM-300<br>M7-EXTENSION | <b>*</b> |
| SIMATIC 300(1)                                         |                           | PS-300<br>RACK-300<br>Rail<br>SM-300                                                                                          |          |
| Slot Designation                                       | €ES7 390-<br>Available in | MATIC 400<br>1???0-0AA0<br>h various lengths                                                                                  | <u>₹</u> |
| Press F1 to get Help.                                  | U.                        |                                                                                                    |          |

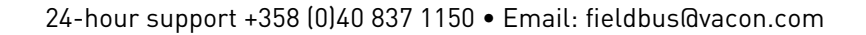

# 5. Insert power supply

| B HW Config - [SIMATIC 300(    | 1) (Configuration) Exam | iple]      |        |     |   |                                      |                         |          |
|--------------------------------|-------------------------|------------|--------|-----|---|--------------------------------------|-------------------------|----------|
| DO Station Edit Insert PLC Vie | w Options Window Help   |            |        |     |   |                                      |                         | _ 8 ×    |
| D 🚅 🔓 🗳 🗳 🖬                    | C.    🟜 🏜 📳 🗖 器         | <b>N</b> ? |        |     |   |                                      |                         |          |
|                                |                         |            |        |     | ~ |                                      |                         |          |
| 📼 (0) UB                       |                         |            |        |     | = | <u>F</u> ind:                        |                         | mt mi    |
|                                |                         |            |        |     |   | <u>P</u> rofile:                     | Standard                | •        |
| $\frac{2}{3}$                  |                         |            |        |     |   | E RR PF                              | OFIBUS DP<br>OFIBUS-PA  | ~        |
| <u>5</u><br><u>6</u>           |                         |            |        |     |   | I III III III III III IIII IIII IIII | MATIC 300<br>  C7       |          |
|                                |                         |            |        |     |   | ±                                    | CP-300<br>  CPU-300     |          |
|                                |                         |            |        |     |   | ÷                                    | FM-300<br>  Gateway     |          |
|                                |                         |            |        |     | ~ | <b>.</b>                             | IM-300                  |          |
| <                              |                         |            |        |     | > |                                      | PS-300                  |          |
| (0) UR                         |                         |            |        |     |   |                                      | PS 307 10A              |          |
| Slot 🚺 Module                  | Order number            | Firmware   | MPI ad | I Q | C | <br>                                 | - PS 307 54<br>RACK-300 | ~        |
| 1 2                            |                         |            |        |     | - | 6ES7 307-                            | 1EA00-0AA0              |          |
| 3 4                            |                         |            |        |     |   | /5A                                  | y foldge 1207 200 97    | 0.24 700 |
| l<br>Selecting the hardware    |                         |            |        |     | Γ | 1                                    |                         | Cha      |

6. Insert CPU

| 🙀 HW Config - [SIMATIC 300(1) (Configuration) Example] |     |                                                                                                    |
|--------------------------------------------------------|-----|----------------------------------------------------------------------------------------------------|
| 💵 Station Edit Insert PLC View Options Window Help     |     | _ @ ×                                                                                                    |
| D 😅 🖫 🖉 🐘 🎒 🖹 🛍 🛍 👔 🗊 🗔 🞇 💦                            |     |                                                                                                    |
|                                                        | ^   |                                                                                                    |
|                                                        |     | Eind: Mt Mi                                                                                                    |
| 1 PS 307 5A                                            |     | Profile: Standard                                                                                                    |
|                                                        | ~   | CPU 314 IFM     CPU 314 C2 DP     CPU 314C2 DP     CPU 314C2 PP     CPU 315-2 DP     CPU 315-2 DP     CPU 315-2 PN/DP     CPU 315-2 PN/DP     CPU 315-2 PN/DP     GES7 315-2FH10-0AB0     GES7 315-2FH10-0AB0     GES7 31 |
| (0) UR                                                 | c l | □ 0 V26<br>⊕-□ CPU 316<br>⊕-□ CPU 316-2 DP                                                                                                    |
| 1 SS 07 54 6ES7 307-1EA00-0AA0                         | ~   |                                                                                                    |
| 2                                                      |     | 256 KB work memory; 0.1 ms/1000                                                                                                    |
| 3                                                      | -~  | instructions; PROFINET connection; S7                                                                                                    |
|                                                        |     |                                                                                                    |
| Press F1 to get Help.                                  |     | Chg /                                                                                                    |

7. Change IP address and select subnet by clicking **New**.

| 🖳 HW Config - [SIMATIC 300(1) (Configuration) Example]                                                                                                    |                                                                                                    |                                                                         |
|----------------------------------------------------------------------------------------------------|----------------------------------------------------------------------------------------------------|-------------------------------------------------------------------------|
| 에 Station Edit Insert PLC View Options Window Help                                                                                                    |                                                                                                    | _ 8 ×                                                                   |
|                                                                                                    |                                                                                                    |                                                                         |
| Properties - Ethernet interface PN-IO (                                                                                                    | R0/S2.2) 🔀                                                                                                |                                                                         |
| General Parameters                                                                                                    | [                                                                                                    | <u>n</u> †ni                                                            |
| 1         PS 307 5A           2         3           3         4           5         5           6         7                                                                                                    | If a subnet is selected,<br>the next available addresses are suggested.<br>Gateway<br>• Do not use router |                                                                         |
| Subnet mask:  255.255.255.0                                                                                                    | C Use router<br>Address: 192.168.0.1                                                                      | 315F-2 DP<br>315F-2 PN/DP<br>5ES7 315-2FH10-0AB0<br>5ES7 315-2FH13-0AB0 |
| Stotree.           Image: Constraint of the store of the store of the sto | New<br>Properties<br>Delete                                                                               | V2.3<br>V2.5<br>V2.6<br>316<br>316-2 DP<br>1317-2<br>₩                  |
| Insertion possible                                                                                                    | Cancel Help                                                                                               | y; 0.1 ms/1000 =<br>IET connection; S7<br>Jable FBs/FCs); •<br>Chg      |

# 8. Click OK

| 🖳 HW Config - [SIMATIC 30                                                                      | 00(1) (Configuration                                                                                                    | ) Example]                                                                                                    |                                                                                                    |
|------------------------------------------------------------------------------------------------|----------------------------------------------------------------------------------------------------|----------------------------------------------------------------------------------------------------|----------------------------------------------------------------------------------------------------|
| 🕅 Station Edit Insert PLC                                                                      | View Options Window                                                                                                    | v Help                                                                                                    | _ 8 ×                                                                                                    |
| 🗅 🚘 💁 🖬 🖳 🚑 🗍                                                                                  | e. 🗅 II 🚲 🚓 Tre                                                                                                    |                                                                                                    |                                                                                                    |
|                                                                                                | <b>Properties</b> - Ethern                                                                                                    | et interface PN-10 (R0/S2.2) 🛛 🗙                                                                                    |                                                                                                    |
| (0) UB                                                                                         | Properties - New s                                                                                                    | subnet Industrial Ethernet 🛛 🔀                                                                                      | nt ni                                                                                                    |
| 1 PS 307 5A                                                                                    | General                                                                                                    |                                                                                                    | •                                                                                                    |
| 2<br>3<br>4<br>5<br>6<br>7<br>-<br>-<br>(0) UR<br>Slot Module<br>1<br>PS 307 5A<br>2<br>3<br>4 | Name:<br>S7 subnet ID:<br>Project path:<br>Storage location<br>of the project:<br>Author:<br>Date created:<br>Last modified:<br>Comment: | Ethernet(1) 0098 · 0004 C:\Program Files\Siemens\Step7\s7proj\Example 10/22/2009 12:12:48 PM 10/22/2009 12:12:48 PM | 314 IFM<br>314C-2 DP<br>314C-2 PtP<br>315<br>315-2 DP<br>315-2 PN/DP<br>315F-2 DP<br>315F-2 PN/DP<br>57 315-2FH10-0AB0<br>57 315-2FH10-0AB0<br>57 315-2FH13-0AB0<br>V2.3<br>V2.5<br>V2.6<br>316<br>316-2 DP<br>317-2<br>10<br>0.1 ms/1000<br>17 connection; S7<br>ble FBs/FCs); ♥ |
| Insertion possible                                                                             | N                                                                                                    |                                                                                                    | Chg //                                                                                                    |

# 9. Click OK

| 🖳 HW Config - [SIMATIC 300(1) (Configuration) Example]                                                                                                    |                                                                         | <b>_ \</b>                                                                                  |
|----------------------------------------------------------------------------------------------------|-------------------------------------------------------------------------|---------------------------------------------------------------------------------------------|
| 💵 Station Edit Insert PLC View Options Window Help                                                                                                    |                                                                         | _ 8 ×                                                                                       |
|                                                                                                    |                                                                         |                                                                                             |
| Properties - Ethernet interface PN-IO (                                                                                                    | (R0/S2.2) 🛛 🔀                                                           |                                                                                             |
| General Parameters                                                                                                    |                                                                         | <u>n</u> † ni                                                                               |
| 1 PS 307 5A<br>2<br>3<br>4<br>5<br>5<br>5                                                                                                    | If a subnet is selected,<br>the next available addresses are suggested. | 314 IFM<br>314C-2 DP<br>314C-2 PtP<br>315                                                   |
| 7         IP address:         192.168.0.1           2         Subnet mask:         255.255.255.0                                                                                                    | Do not use router     Use router     Address: 192.168.0.1               | 315-2 DP<br>315-2 PN/DP<br>315F-2 DP<br>315F-2 PN/DP<br>315F-2 PN/DP<br>SES7 315-2FH10-0AB0 |
| Subnet:           Image: Constraint of the state of the state of the stat | New<br>Properties<br>Delete                                             | 6ES7 315-2FH13-0AB0<br>V2.3<br>V2.5<br>V2.6<br>1316<br>1316-2 DP<br>1317-2                  |
| Insertion possible                                                                                                    | Cancel Help                                                             | y; 0.1 ms/1000<br>IET connection; S7<br>table FBs/FCs);                                     |

# 10. Now configuration should look like this

| 🖳 HW Config - [SIMATIC 300(1) (Configuration) Example]                      |                                       |
|-----------------------------------------------------------------------------|---------------------------------------|
| 🕅 Station Edit Insert PLC View Options Window Help                          | _ 8 ×                                 |
| D 😅 💱 🖳 🛼 🎒 🗈 🗈 🖬 🏜 🕼 📳 🖽 松                                                 |                                       |
| <u>^</u>                                                                    |                                       |
| 🗩 (0) UR                                                                    | Eind:                                 |
|                                                                             | Profile: Standard                     |
|                                                                             | 🕒 🔁 CPU 314 IFM 📃 🔼                   |
| 2 PN-/D Ethemet(1): PROFINET-IO-System (100)                                | ⊕                                     |
| X2 P1 Port 1                                                                |                                       |
|                                                                             | 🕀 🧰 CPU 315-2 DP                      |
|                                                                             | 🕀 💼 CPU 315-2 PN/DP 👘                 |
|                                                                             | ⊕ 💼 CPU 315F-2 DP                     |
|                                                                             | □ □ CPU 315F-2 PN/DP                  |
|                                                                             |                                       |
| <u>×</u>                                                                    | E-13-0460                             |
|                                                                             | V2.5                                  |
|                                                                             | V2.6                                  |
| Ethernet(1): PROFINET-IO-System (100)                                       | 🕀 🧰 CPU 316                           |
| Device Number III IP addres Device Name Order number Firmware Diagnostic IC | 🕀 🧰 CPU 316-2 DP                      |
|                                                                             | E                                     |
|                                                                             | 6ES7 315-2FH13-0AB0                   |
|                                                                             | instructions; PROFINET connection; S7 |
|                                                                             | Communication (loadable FBs/FCs);     |
| Press F1 to get Help.                                                       | Chg                                   |

11. Drag and drop OPTCP to Profinet IO system

| HW Config - [SIMATIC 300(1) (Configuration) Example]     Station Edit Insert PLC View Options Window Help                                                                                                    |                |                                                                                                    |
|----------------------------------------------------------------------------------------------------|----------------|----------------------------------------------------------------------------------------------------|
|                                                                                                    |                |                                                                                                    |
| Image: Description of the second second s | <u>n (100)</u> | Eind:<br>Profile: Standard<br>PROFIBUS DP<br>PROFIBUS PA<br>PROFIBUS-PA<br>PROFINET IO<br>Additional Field Devices<br>Vacon Drives<br>PROFINER<br>PROFINER |
|                                                                                                    | >              |                                                                                                    |
| (0) UR                                                                                                    |                |                                                                                                    |
| Slot Module O Fi M I Q Comment                                                                                                    |                | Ensors     Sensors     SIMATIC 300     SIMATIC 300                                                                                                    |
| 1         PS 307 5A         6ES7            2         1         CPU 315F-2 PN/DP         6ES7V2.6         2           X7         1         MFV/DF         2         2047           X2         FW/I7         3746         3746                                                                                                    |                | GES7 195-3BC00-0YA0<br>VACON<br>OPTCP PROFINET IO Option Board<br>GSDML-V2.1-VACON-OPTIONCARD-2009082                                                                                                    |
| Selecting the hardware                                                                                                    |                |                                                                                                    |

# 12. Select communication profile

| HW Config - [SIMATIC 300(1) (Conf        | iguration) Exampl | e]          |           |        |      |                         |                                       |                                                         |
|------------------------------------------|-------------------|-------------|-----------|--------|------|-------------------------|---------------------------------------|---------------------------------------------------------|
| Lawy Station Edit Insert PLC view Option | ns window Help    |             |           |        |      |                         |                                       | *                                                       |
| D 😅 🐂 📕 🖏   🚭    🖻 🖻    🏙                | u 🛍   🚯 🗖   💥   I | <b>\?</b>   |           |        |      |                         |                                       |                                                         |
|                                          |                   |             |           |        | ^    |                         |                                       |                                                         |
|                                          |                   |             |           |        |      | <u>F</u> ind:           |                                       | m† mi                                                   |
| 2 CPU 315F-2 PN/L                        |                   |             |           |        |      | Profile:                | Standard                              | •                                                       |
| X1 MPI/DP<br>X2 PN-10 -                  | Etherne           | (1): PROFIN | ET-10-9   | iystem | (100 |                         | ė- 🔂 opto                             |                                                         |
| 3                                        |                   | 🚡 (1) OPTIO | NCARI     | )      |      |                         |                                       | BYPASS PP03                                             |
|                                          |                   |             |           |        |      |                         |                                       | BYPASS PP04<br>BYPASS PP06                              |
|                                          |                   | VAG         | ON        |        |      |                         | 📮 💼 P                                 | ROFIDRIVE                                               |
|                                          |                   | DR          | IVEN BY D | RIVES  |      |                         |                                       | Standard telegram 1                                     |
|                                          |                   |             |           |        |      |                         |                                       | Standard telegram 1451 PD<br>Standard telegram 1 + 2 PD |
|                                          |                   |             |           | _      |      |                         |                                       | Standard telegram 1 + 3 PD                              |
|                                          |                   |             |           |        | 2    |                         |                                       | Standard telegram 1 + 4 PD                              |
|                                          |                   |             |           |        |      |                         |                                       | Standard telegram 1 + 5 PD                              |
|                                          |                   |             |           |        |      |                         |                                       | Standard telegram 1 + 6 PD                              |
| Slot 🚺 Module Order N                    | umber             | I Address   | Q         | D      | C    |                         | ···· [                                | Standard telegram 1 + 7 PD                              |
| 0 🖬 OFTIONCARD OFTOP                     |                   |             |           | 2043   |      |                         | · · · · · · · · · · · · · · · · · · · | Standard telegram 1 + 8 PD 🞽                            |
| 1                                        |                   |             | 1         |        |      |                         |                                       |                                                         |
|                                          |                   |             |           |        |      | Profidrive :<br>GSDML-V | standard telegi<br>2.1-VACON-01       | ram 1<br>PTIONCARD-20090828.xml                         |
| Press F1 to get Help.                    |                   |             |           |        |      |                         |                                       | Chg                                                     |

# 13. Change Optioncard properties

| Properties - OPTIONC   | ARD                                                               |      |
|------------------------|-------------------------------------------------------------------|------|
| General IO Cycle       |                                                                   |      |
| Short description:     | OPTIONCARD OPTCP PROFINET IO Option Board                         |      |
| Order no.:             | OPTCP                                                             |      |
| Family:                | Vacon Drives                                                      |      |
| Device name            | OPTIONCARD                                                        |      |
| GSD file:              | GSDML-V2.1-VACON-OPTIONCARD-20090828.xml<br>Change Release Number |      |
| - Node / PN IO system- |                                                                   |      |
| Device number:         | 1 PROFINET-IO-System (100)                                        |      |
| IP address:            | 192.168.0.10 Ethernet                                             |      |
| Assign IP address      | via ID controller                                                 |      |
| Comment:               |                                                                   |      |
|                        |                                                                   | ~    |
| ОК                     | Cancel                                                            | Help |

# 14. Verify Device Name.

| 🖳 HW Config - [SIMAT                                                                                                    | IC 300(1) (Configuration) Exar                                                           | nple]            |                                          |                                                            |                                                                                                    |       |
|----------------------------------------------------------------------------------------------------|------------------------------------------------------------------------------------------|------------------|------------------------------------------|------------------------------------------------------------|----------------------------------------------------------------------------------------------------|-------|
| C Station Edit Insert                                                                                                    | PLC View Options Window Help                                                             |                  |                                          |                                                            |                                                                                                    | - 8 × |
| ] 🗅 🚅 ≌∽ 🖬 🗣   ∉                                                                                                    | Download<br>Upload                                                                       | Ctrl+L           |                                          |                                                            |                                                                                                    |       |
| (0) UR                                                                                                    | Download Module Identification<br>Upload Module Identification to PG                     |                  |                                          | Eind:                                                      |                                                                                                    | ×<br> |
| 2 CPU :                                                                                                    | Faulty Modules                                                                           |                  |                                          | Profile:                                                   | Standard                                                                                           | -     |
| $\begin{array}{c cccc} \lambda 7 & MPLD \\ \lambda 2 & PN-IO \\ \hline \lambda 2 PT & Port 1 \\ \hline 3 & \hline 4 & \hline r & \hline \end{array}$ | Module Information<br>Operating Mode<br>Clear/Reset<br>Set Time of Day<br>Monitor/Modify | Ctrl+D<br>Ctrl+I | )FINET-IO-System (100<br>TIONCARD        |                                                            | CPU 314C-2 PtP<br>CPU 315<br>CPU 315-2 DP<br>CPU 315-2 PN/DP<br>CPU 315-2 PN/DP                    | ~     |
|                                                                                                    | Update Firmware                                                                          |                  |                                          |                                                            | CPU 315F-2 PN/DP                                                                                   |       |
|                                                                                                    | Save Device Name to Memory Card                                                          |                  |                                          | ÷                                                          | CPU 316-2 DP                                                                                       |       |
| <                                                                                                    | Ethernet                                                                                 | •                | Edit Ethernet Node                       |                                                            | CPU 317-2 PN/DP                                                                                    | =     |
| Ethernet(1): PR                                                                                                    | PROFIBUS Save Service Data                                                               | •                | Verify Device Name<br>Assign Device Name | 2                                                          |                                                                                                    |       |
| Device Number                                                                                                    | IP addres Device Name Order<br>92.168.0.1(OPTIONCARD OPTC                                | number<br>D      | Firmware D C<br>2043                     |                                                            | V2.5<br>V2.6                                                                                       | ~     |
| Supplies information on the cu                                                                                                    | I I I I I I I I I I I I I I I I I I I                                                    | names.           |                                          | 6ES7 317-2E<br>1024 KB wor<br>instructions;<br>Communicati | EK13-0AB0<br>rk memory: 0.05ms/1000<br>PROFINET connection; S7<br>ion (loadable FBs/FCs); PROFINET | ► E<  |

# 15. Close window.

| Image: Station Edit Insert PLC View Options Window Help       _ 0 :         Image: Station Edit Insert PLC View Options Window Help       _ 0 :         Image: Station E |
|----------------------------------------------------------------------------------------------------|
| □ □ □ □ □ □     □ □ □     □ □     □ □     □ □       Verify Device Name     □ □     □     □ □                                                                                                    |
| Verify Device Name                                                                                                    |
|                                                                                                    |
| Available Devices:                                                                                                    |
| 2 CPU 31 Device name S IP address MAC address Device type                                                                                                    |
| X2 0PTIONCARD V 192.168.0.10 00-50-C2-3E-5A-7A Vacon Drives                                                                                                    |
| X2 P1 Port 1                                                                                                    |
| N/DP                                                                                                    |
|                                                                                                    |
|                                                                                                    |
| P P                                                                                                    |
| N/DP                                                                                                    |
| 7-2EJ10-0AB0                                                                                                    |
| Ethernet(1): PR0     Show only missing and incorrectly configured devices                                                                                                    |
| Device Number                                                                                                    |
|                                                                                                    |
| 1024 KB work memory: 0.05ms/1000                                                                                                    |
| instructions; PROFINET connection; S7                                                                                                    |
| Press E1 to get Help                                                                                                    |

16. Change IO cycle to 16 ms (minimum) or greater.

|             | X                               |
|-------------|---------------------------------|
|             |                                 |
|             |                                 |
| 16.000 ▼ ms |                                 |
| 3 🗸         |                                 |
| 48.000 ms   |                                 |
|             |                                 |
|             |                                 |
|             | 16.000 ▼ ms<br>3 ▼<br>48.000 ms |

# 4. COMMISSIONING

The Vacon Ethernet board is commissioned with the control keypad by giving values to appropriate parameters in menu M7 (or with NCIPConfig tool, read chapter IP Tool NCIPConfig). Keypad commissioning is only possible with NXS and NXP series AC drives. AC drives of the NXL series can only be commissioned with the NCIPConfig tool.

# 4.1. Expander board menu (M7)

The *Expander board menu* makes it possible for the user to see which expander boards are connected to the control board and to reach and edit the parameters associated with the expander board.

Enter the following menu level (G#) with the *Menu button right*. At this level, you can browse trough slots A to E with the *Browser buttons* to see what expander boards are connected. On the lowermost line of the display you see the number of parameter groups associated with the board. If you still press the *Menu button right* once you will reach the parameter group level where there are one group in the Ethernet board case: Parameters. A further press on the *Menu button right* takes you to Parameter group.

| Name           | Default                                                                                                    | Range                                                                                                    | Description                                                                                                    |
|----------------|----------------------------------------------------------------------------------------------------|----------------------------------------------------------------------------------------------------|----------------------------------------------------------------------------------------------------|
| Comm. Timeout  | 10                                                                                                    | 0255 s                                                                                                    |                                                                                                    |
| IP Part 1      | 192                                                                                                    | 1223                                                                                                    | IP Address Part 1                                                                                                    |
| IP Part 2      | 168                                                                                                    | 0255                                                                                                    | IP Address Part 2                                                                                                    |
| IP Part 3      | 0                                                                                                    | 0255                                                                                                    | IP Address Part 3                                                                                                    |
| IP Part 4      | 10                                                                                                    | 0255                                                                                                    | IP Address Part 4                                                                                                    |
| SubNet Part 1  | 255                                                                                                    | 0255                                                                                                    | Subnet Mask Part 1                                                                                                    |
| SubNet Part 2  | 255                                                                                                    | 0255                                                                                                    | Subnet Mask Part 2                                                                                                    |
| SubNet Part 3  | 0                                                                                                    | 0255                                                                                                    | Subnet Mask Part 3                                                                                                    |
| SubNet Part 4  | 0                                                                                                    | 0255                                                                                                    | Subnet Mask Part 4                                                                                                    |
| DefGW Part 1   | 192                                                                                                    | 0255                                                                                                    | Default Gateway Part 1                                                                                                    |
| DefGW Part 2   | 168                                                                                                    | 0255                                                                                                    | Default Gateway Part 2                                                                                                    |
| DefGW Part 3   | 0                                                                                                    | 0255                                                                                                    | Default Gateway Part 3                                                                                                    |
| DefGW Part 4   | 1                                                                                                    | 0255                                                                                                    | Default Gateway Part 4                                                                                                    |
| InputAssembly  | -                                                                                                    | -                                                                                                    | NOT USED in Profinet                                                                                                    |
| OutputAssembly | -                                                                                                    | -                                                                                                    | NOT USED in Profinet                                                                                                    |
|                | Name<br>Comm. Timeout<br>IP Part 1<br>IP Part 2<br>IP Part 3<br>IP Part 4<br>SubNet Part 1<br>SubNet Part 2<br>SubNet Part 3<br>SubNet Part 3<br>DefGW Part 1<br>DefGW Part 2<br>DefGW Part 2<br>DefGW Part 3<br>DefGW Part 4<br><i>InputAssembly</i><br><i>OutputAssembly</i> | NameDefaultComm. Timeout10IP Part 1192IP Part 2168IP Part 30IP Part 410SubNet Part 1255SubNet Part 2255SubNet Part 30SubNet Part 40DefGW Part 1192DefGW Part 2168DefGW Part 30DefGW Part 41InputAssembly-OutputAssembly- | NameDefaultRangeComm. Timeout100255 sIP Part 11921223IP Part 21680255IP Part 300255IP Part 4100255SubNet Part 12550255SubNet Part 22550255SubNet Part 300255SubNet Part 400255SubNet Part 400255DefGW Part 11920255DefGW Part 21680255DefGW Part 300255DefGW Part 410255DefGW Part 410255DefGW Pa |

#### 4.2. Profinet parameters

Table 2. Ethernet parameters

#### 4.3. IP Address

IP is divided into 4 parts. (Part = Octet) Default IP Address is 192.168.0.10.

#### Communication timeout

Defines how much time can pass from the last received message from the Master Device before fieldbus fault is generated. Communication timeout is disabled when given the value **0**. The communication timeout value can be changed from the keypad or with NCIPConfig tool (see chapter IP Tool NCIPConfig).

#### NOTE!

If the fieldbus cable is broken at the Ethernet board end or removed a fieldbus error is immediately generated.

All Ethernet parameters are saved to the Ethernet board (not to the control board). If the Ethernet board is replaced by a new one you must re-configure the new Ethernet board. Option board parameters can also be saved to the keypad using the NCIPConfig tool or the NCDrive.

#### 4.4. Start-up test

In the AC drive application:

Choose Fieldbus (Bus/Comm) as the active control place (see Vacon NX User's Manual, Chapter 7.3.3).

In the Master software:

- 1. Set Control Word value to Ohex.
- 2. Set Control Word value to 47Ehex.
- 3. Set Control Word value to 47Fhex.
- 4. Frequency converter status is RUN.
- 5. Set Reference value to 5000 (=50.00%).
- 6. The Actual value is 5000 and the frequency converter output frequency is 25.00 Hz.
- 7. Set Control Word value to 477hex.
- 8. Frequency converter status is STOP.

# 5. PROFINET IO

PROFINET is the Ethernet-based automation standard of PROFIBUS International for the implementation of an integrated and consistent automation solution based on Industrial Ethernet. PROFINET supports the integration of simple distributed field devices and time-critical applications in (switched) Ethernet communication, as well as the integration of component-based distributed automation systems for vertical and horizontal integration of networks.

# 5.1. Vendor profile

In vendor mode there are three PPO types; PPO3,PPO4,PPO6. These PPO types should have same functionality than Vacon NX Profibus. In PPO mode control word and status word goes though state machine.

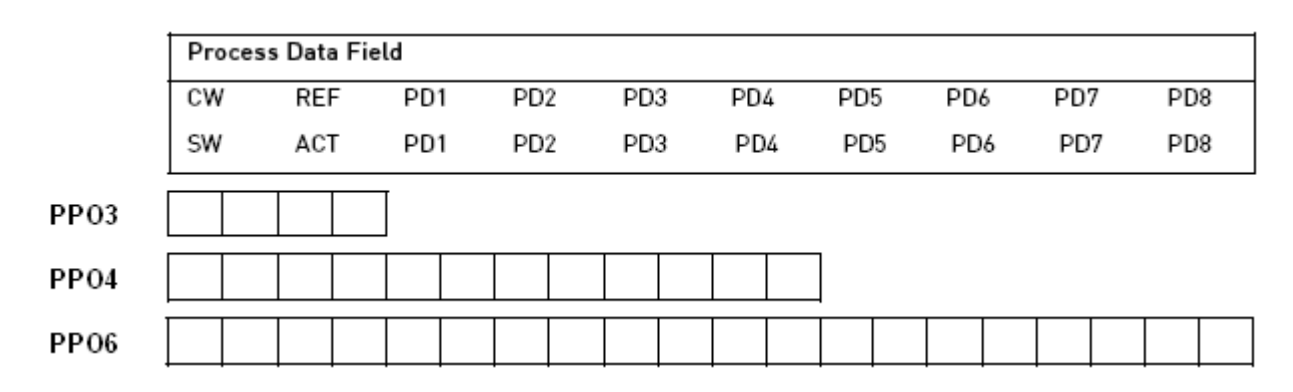

#### Descriptions

- Byte CW Control Word
- SW Status Word
- REF Reference value
- ACT Actual value
- PD Process Data

# 5.1.1. Control word (Vendor profile)

The Control command for the state machine (see Figure 2) The state machine describes the device status and the possible control sequence of the frequency converter. The control word is composed of 16 bits that have the following meanings:

| Bit | Description              |                         |
|-----|--------------------------|-------------------------|
|     | Value = 0                | Value = 1               |
| 0   | STOP 1 (by ramp)         | ON 1                    |
| 1   | STOP 2 (by coast)        | ON 2                    |
| 2   | STOP 3 (by ramp)         | ON 3                    |
| 3   | RUN DISABLE              | ENABLE                  |
| 4   | No action                | START                   |
| 5   | No action                | START                   |
| 6   | No action                | START                   |
| 7   | No action                | FAULT RESET (0 ->1)     |
| 8   | No action                | No action               |
| 9   | No action                | No action               |
| 10  | Disable fieldbus control | Enable fieldbus control |
| 11  | Fieldbus DIN1=0FF        | Fieldbus DIN1=0N        |
| 12  | Fieldbus DIN2=0FF        | Fieldbus DIN2=0N        |
| 13  | Fieldbus DIN3=0FF        | Fieldbus DIN3=0N        |
| 14  | Fieldbus DIN4=0FF        | Fieldbus DIN4=0N        |
| 15  | Fieldbus DIN5=0FF        | Fieldbus DIN5=0N        |
|     | Table 3.                 |                         |

# 5.1.2. Status word (Vendor profile)

Information about the status of the device and messages is indicated in the Status word. The Status word is composed of 16 bits that have the following meanings:

| Bit | Description              |                            |
|-----|--------------------------|----------------------------|
|     | Value = 0                | Value = 1                  |
| 0   | Not Ready (initial)      | READY 1 **                 |
| 1   | Not Ready                | READY 2 **                 |
| 2   | DISABLE                  | ENABLE **                  |
| 3   | NO FAULT                 | FAULT ACTIVE *             |
| 4   | STOP 2                   | NO STOP 2 **               |
| 5   | STOP 3                   | NO STOP 3 **               |
| 6   | START ENABLE             | START DISABLE **           |
| 7   | No Warning               | Warning *                  |
| 8   | Reference ≠ Actual value | Reference = Actual value * |
| 9   | Fieldbus control OFF     | Fieldbus control ON *      |
| 10  | Not used                 | Not used                   |
| 11  | Not used                 | Not used                   |
| 12  | FC stopped               | Running *                  |
| 13  | FC not ready             | FC ready *                 |
| 14  | Not used                 | Not used                   |
| 15  | Not used                 | Not used                   |

Table 4.

\*Comes straight from the frequency converter

\*\*Bits of the State Machine

## 5.1.3. State Machine

The state machine describes the device status and the possible control sequence of the frequency converter. The state transitions can be generated by using the "Control word". The "Status word" indicates the current status of the state machine. The modes INIT, STOP, RUN and FAULT correspond to the actual mode of the Frequency converter.

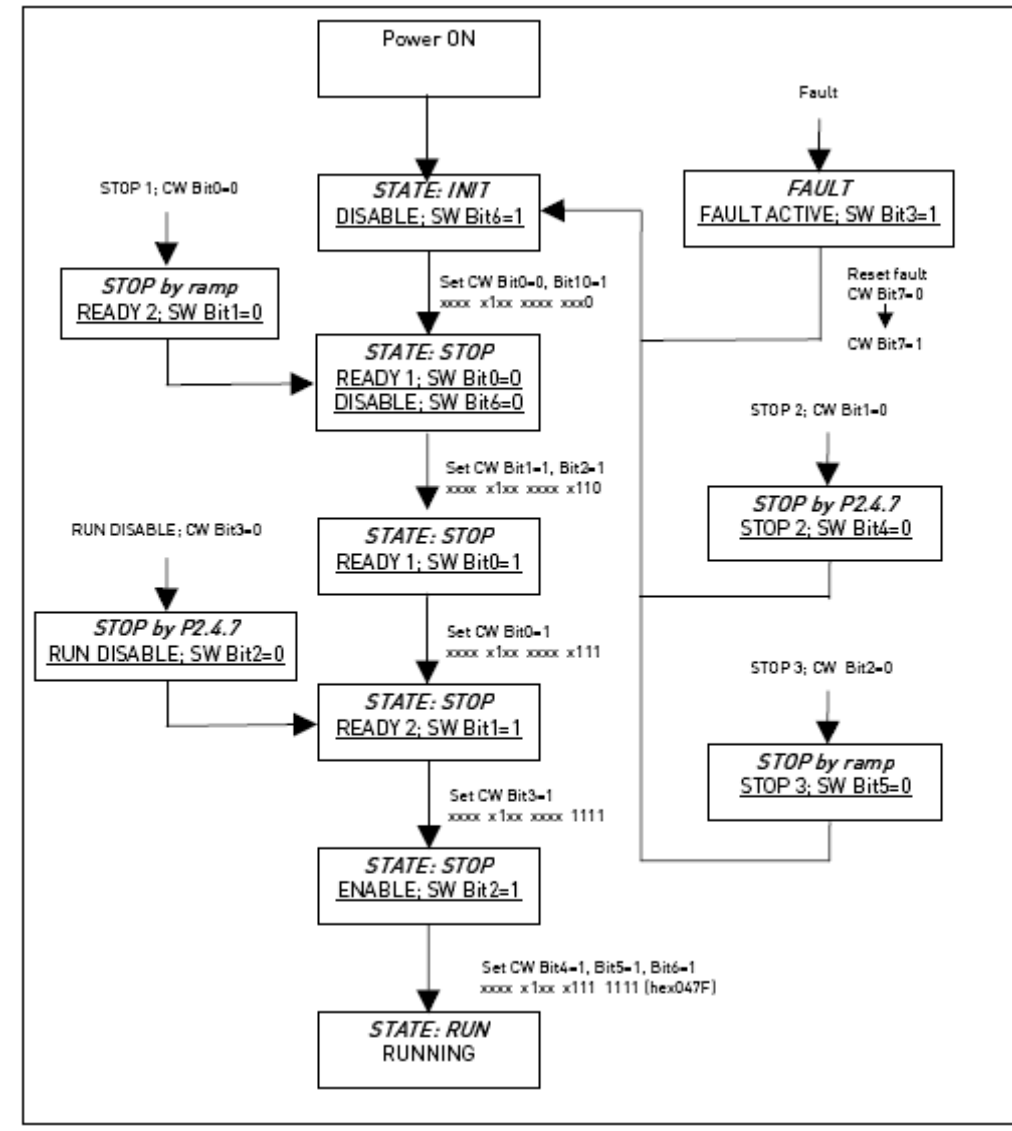

### NOTE! Always set CW bit0 to 0 after fault reset before proceeding!

Figure 2.

## 5.1.4. Reference

| CW | REF |  | PD1 |  | PD2 |  | PD3 |  | PD4 |  | PD5 |  | PD6 |  | PD7 |  | PD8 |  |
|----|-----|--|-----|--|-----|--|-----|--|-----|--|-----|--|-----|--|-----|--|-----|--|
|    |     |  |     |  |     |  |     |  |     |  |     |  |     |  |     |  |     |  |

This is the reference 1 to the frequency converter. Used normally as Speed reference.

The allowed scaling is -10000...10000. In the application, the value is scaled in percentage of the frequency area between set minimum and maximum frequency.

-10000 = 100,00 % (Direction reverse) 0 = 0,00 % (Direction forward) 10000 = 100,00 % (Direction forward)

#### 5.1.5. Actual value

| SW | ACT | PD1 | PD2 | PD3 | PD4 | PD5 | PD6 | PD7 | PD8 |  |
|----|-----|-----|-----|-----|-----|-----|-----|-----|-----|--|
|    |     |     |     |     |     |     |     |     |     |  |

This is the actual value from the frequency converter. Value between -10000...10000. In the application, the value is scaled in percentage of frequency area between set minimum and maximum frequency.

-10000 = 100,00 % (Direction reverse) 0 = 0,00 % (Direction forward) 10000 = 100,00 % (Direction forward)

## 5.1.6. Process data in

| CW | REF | PD1 | PD2 | PD3 | PD4 | PD5 | PD6 | PD7 | PD8 |  |
|----|-----|-----|-----|-----|-----|-----|-----|-----|-----|--|
|    |     |     |     |     |     |     |     |     |     |  |

ProcessData Master -> Slave

The Master can write max. 8 additional setting values to the device with the help of the Process Data. How these setting values are used is totally dependent on the application in use.

# 5.1.7. Process data out

| SW | ACT | PD1 | PD2 | PD3 | PD4 | PD5 | PD6 | PD7 | PD8 |  |
|----|-----|-----|-----|-----|-----|-----|-----|-----|-----|--|
|    |     |     |     |     |     |     |     |     |     |  |

#### ProcessData Slave -> Master

The master can read the frequency converter's actual values using the process data variables. Depending on the used application, the contents are either standard or can be selected with a parameter.

# 5.2. Bypass profile

In BYPASS mode there are three types.

|      | Proces | s Data Fi | eld |     |     |     |     |     |     |     |
|------|--------|-----------|-----|-----|-----|-----|-----|-----|-----|-----|
|      | CW     | REF       | PD1 | PD2 | PD3 | PD4 | PD5 | PD6 | PD7 | PD8 |
|      | SW     | ACT       | PD1 | PD2 | PD3 | PD4 | PD5 | PD6 | PD7 | PD8 |
| PP03 |        |           |     |     |     |     |     |     |     |     |
| PP04 |        |           |     |     |     |     |     |     |     |     |
| PP06 |        |           |     |     |     |     |     |     |     |     |

#### Descriptions

|     | Byte            |
|-----|-----------------|
| CW  | Control Word    |
| SW  | Status Word     |
| REF | Reference value |
| ACT | Actual value    |
| PD  | Process Data    |
|     |                 |

# 5.2.1. Control Word (Bypass profile)

The meanings of the Control Word bits is application-dependent.

# 5.2.2. Status Word (Bypass profile)

The meanings of the Status Word bits are application-dependent.

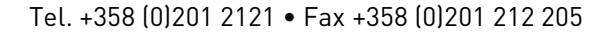

## 5.3. Profidrive profile

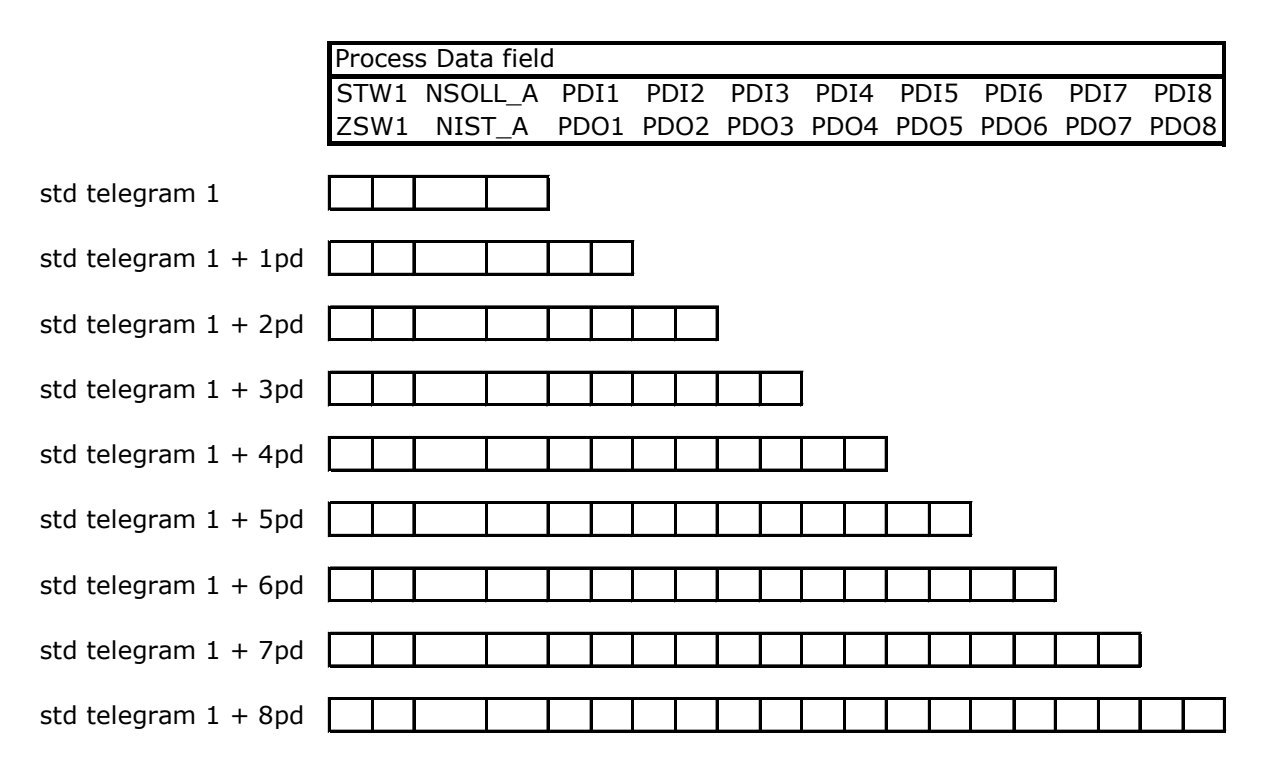

The PROFIDRIVE profile has been jointly defined by drive manufacturers. The profile specifies aspects of drive parameterization and how the setpoints and actual values should be transmitted. This makes drives in a fieldbus vendor-independent and possible to be replaced by a drive from a different vendor. The profile contains specifications needed for speed control and positioning and it specifies the basic drive functions while leaving sufficient freedom for application-specific expansions and further developments.

# 5.3.1. Application class 1

The Profinet board supports Application Class 1 of the Profidrive profile (version 4.1). Application Class 1 defines Standard Telegram 1. The standard telegrams have the following structure:

| I/O data num-<br>ber | 1    | 2       |
|----------------------|------|---------|
| Setpoint             | STW1 | NSOLL_A |
| Actual value         | ZSW1 | NIST_A  |
| T 1 1 F              |      |         |

Table 5.

# 5.3.1.1. <u>STW1</u>

STW1 is the Profidrive profile's control word. The control word is for controlling the drive from a fieldbus. It is sent by the fieldbus master to the drive. The drive switches between its states according to the bit-coded instructions on the control word. Because the STW1 and the drive's own control words are different the STW1 has to be written to Drive Interface through state machine. Some of the STW1 bits go straight to Drive Interface.

The STW1 is composed of 16 bits that have the following meanings:

| Bits                                          | Description                        |                                      |  |  |  |  |  |  |  |
|-----------------------------------------------|------------------------------------|--------------------------------------|--|--|--|--|--|--|--|
|                                               | Value = 0                          | Value = 1                            |  |  |  |  |  |  |  |
| 0                                             | OFF                                | ON                                   |  |  |  |  |  |  |  |
| 1                                             | Coast stop (No OFF2 / OFF2)        | No coast stop                        |  |  |  |  |  |  |  |
| 2                                             | Quick stop (No OFF3 / OFF3)        | No quick stop                        |  |  |  |  |  |  |  |
| 3                                             | Disable operation                  | Enable operation                     |  |  |  |  |  |  |  |
| 4                                             | Reset ramp generator <sup>b</sup>  | Enable ramp generator⁵               |  |  |  |  |  |  |  |
| 5                                             | Freeze ramp generator <sup>b</sup> | Unfreeze ramp generator <sup>b</sup> |  |  |  |  |  |  |  |
| 6                                             | Disable setpoint                   | Enable setpoint                      |  |  |  |  |  |  |  |
| 7                                             |                                    | Fault acknowledgement (0->1)         |  |  |  |  |  |  |  |
| 8                                             | Jog 1 OFF <sup>a</sup>             | Jog 1 ON <sup>a</sup>                |  |  |  |  |  |  |  |
| 9                                             | Jog 2 OFF <sup>a</sup>             | Jog 2 ONª                            |  |  |  |  |  |  |  |
| 10                                            | No control by PLC                  | Control by PLC                       |  |  |  |  |  |  |  |
| 11                                            | Device-                            | specific                             |  |  |  |  |  |  |  |
| 12-15                                         | Device-                            | specific                             |  |  |  |  |  |  |  |
| <sup>a</sup> Optional; depends on application |                                    |                                      |  |  |  |  |  |  |  |
| <sup>b</sup> Depends                          | on application                     |                                      |  |  |  |  |  |  |  |

## 5.3.1.2. <u>ZSW1</u>

ZSW1 is the Profidrive profile's status word. Status word indicates information about the status of the device. Also messages are indicated in the Status word. The ZSW1 Status word is composed of 16 bits that have the following meanings:

| Bits  | Description                           |                                       |  |  |  |  |
|-------|---------------------------------------|---------------------------------------|--|--|--|--|
|       | Value = 0                             | Value = 1                             |  |  |  |  |
| 0     | Not ready to switch on                | Ready to swich on                     |  |  |  |  |
| 1     | Not ready to operate                  | Ready to operate                      |  |  |  |  |
| 2     | Operation disabled                    | Operation enabled (drive follows set- |  |  |  |  |
|       |                                       | point)                                |  |  |  |  |
| 3     | No fault                              | Fault present                         |  |  |  |  |
| 4     | Coast stop activated (No OFF2 / OFF2) | Coast stop not activated              |  |  |  |  |
| 5     | Quick stop activated (No OFF3 / OFF3) | Quick stop not activated              |  |  |  |  |
| 6     | Switching on not inhibited            | Switching on inhibited                |  |  |  |  |
| 7     | No warning                            | Warning present                       |  |  |  |  |
| 8     | Speed error out of tolerance range    | Speed error within tolerance range    |  |  |  |  |
| 9     | No control requested                  | Control requested                     |  |  |  |  |
| 10    | f or n not reached                    | f or n reached or exceeded            |  |  |  |  |
| 11    | Device-specific                       |                                       |  |  |  |  |
| 12    | Device-                               | specific                              |  |  |  |  |
| 13    | Device-                               | specific                              |  |  |  |  |
| 14-15 | Device-                               | specific                              |  |  |  |  |

# 5.3.1.3. <u>NSOLL\_A</u>

NSOLL\_A is the reference to the drive. It is used normally as Speed reference. Reference is a 16-bit word containing a sign bit and a 15-bit integer. A negative reference (indicating reversed direction of rotation) is formed by calculating the two's complement from the corresponding positive reference. The allowed scaling is –10000...10000. In the drive application, the value is scaled in percentage of the frequency area between set minimum and maximum frequency.

| -10000 = 100,00 % | (Direction reverse) |
|-------------------|---------------------|
| 0 = 0, 00 %       | (Direction forward) |
| 10000 = 100,00 %  | (Direction forward) |

## 5.3.1.4. <u>NIST\_A</u>

NIST\_A is the actual value from the frequency converter. It contains values between -10000...10000. In the application, the value is scaled in percentage of frequency area between set minimum and maximum frequency.

| -10000 = 100,00 % | (Direction reverse) |
|-------------------|---------------------|
| 0 = 0, 00 %       | (Direction forward) |
| 10000 = 100,00 %  | (Direction forward) |

# 5.3.1.5. State Machine

The state machine describes the device status and the possible control sequence of the frequency converter. The state transitions can be generated by using the "Control word". The "Status word" indicates the current status of the state machine. The modes INIT, STOP, RUN and FAULT correspond to the actual mode of the Frequency converter

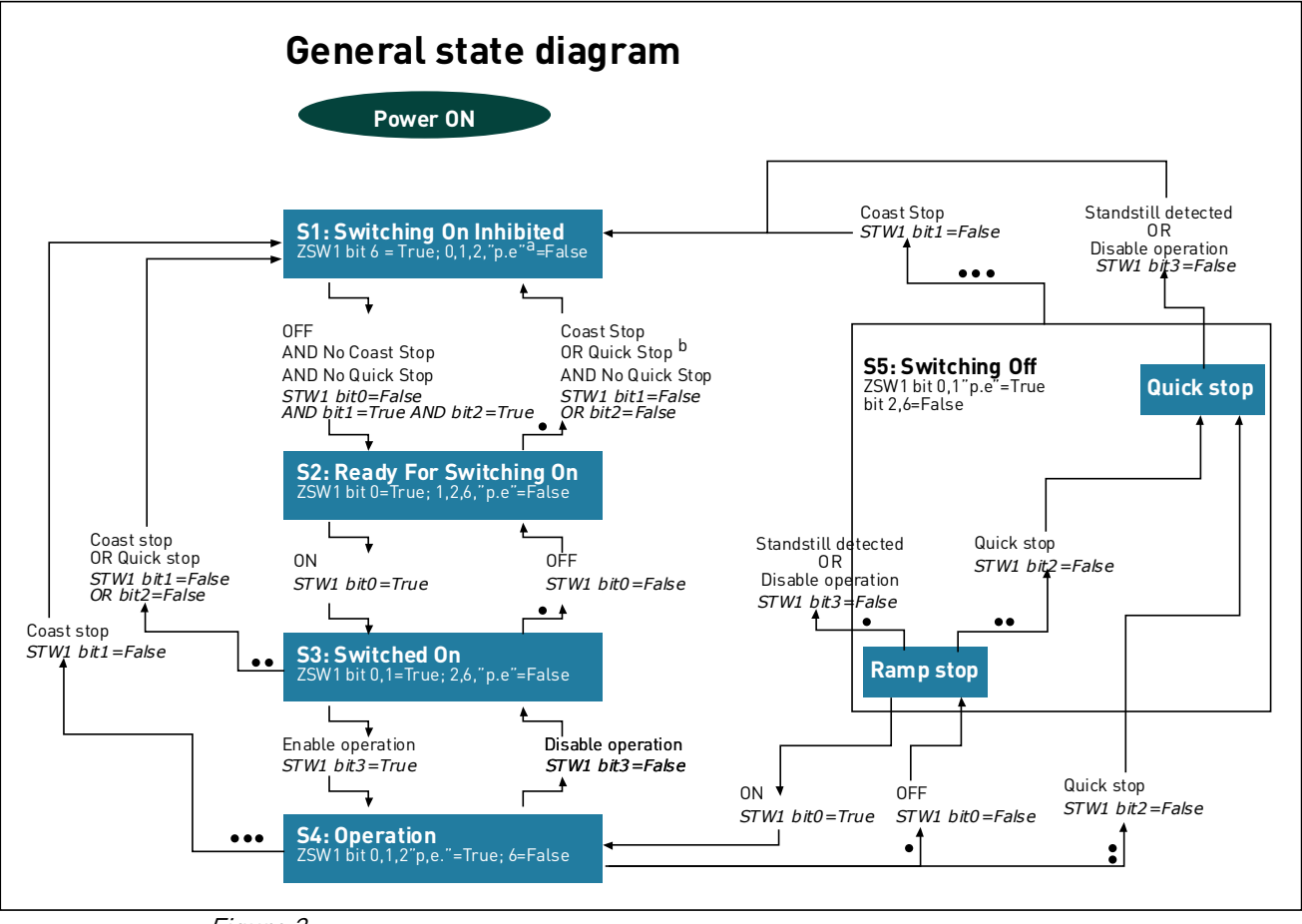

Figure 3.

# 5.3.1.6. Additional Process data in

#### ProcessData Master -> Slave

The Master can write max. 8 additional setting values to the device with the help of the Process Data. How these setting values are used is totally dependent on the application in use.

#### 5.3.1.7. Additional Process data out

#### ProcessData Slave -> Master

The master can read the frequency converter's actual values using the process data variables. Depending on the used application, the contents are either standard or can be selected with a parameter.

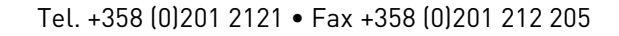

# 5.4. Parameter channel

The Parameter channel can be used to access the Drive's parameters and the PROFIDRIVE's parameters.

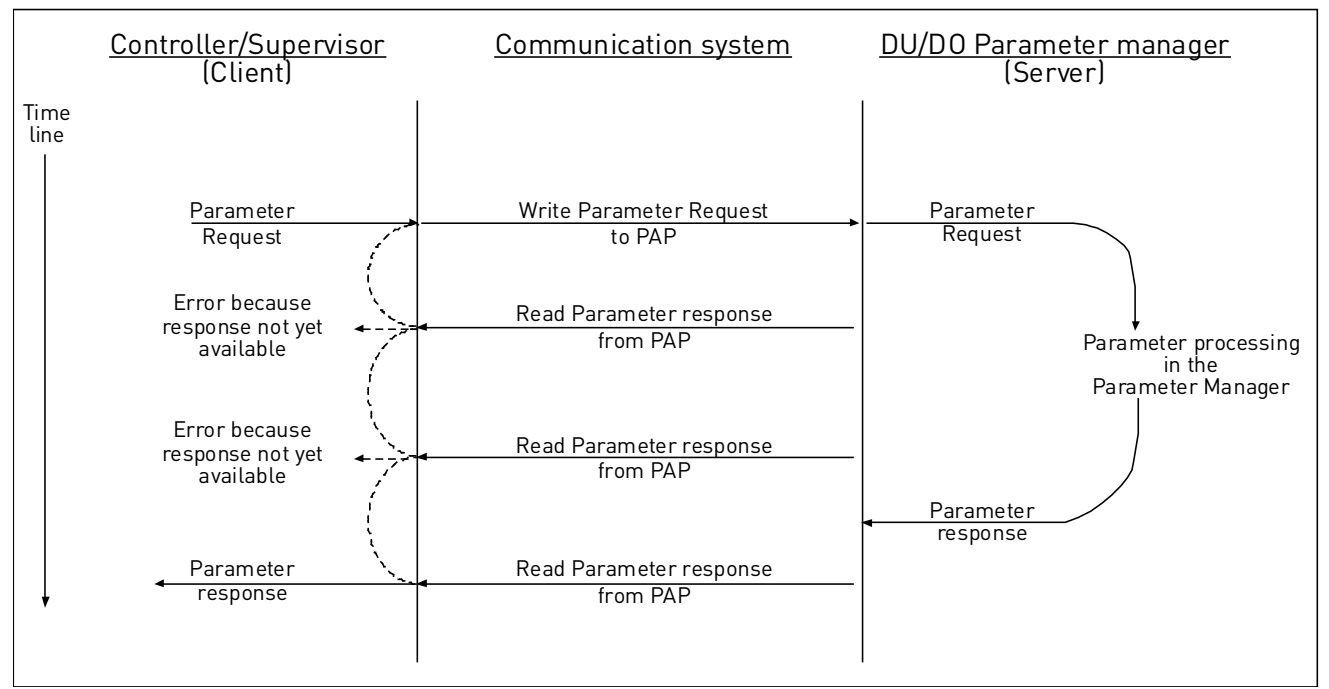

Figure 4. Data flow for Base Mode Parameter Access

Parameters are read/written with function blocks in Siemens PLC. Function block SFB 52 "RDREC" is for reading and SFB53 "WRREC" for writing. See more detailed information in document *Communication Function Blocks for PROFIBUS and PROFINET* on www.profibus.com .

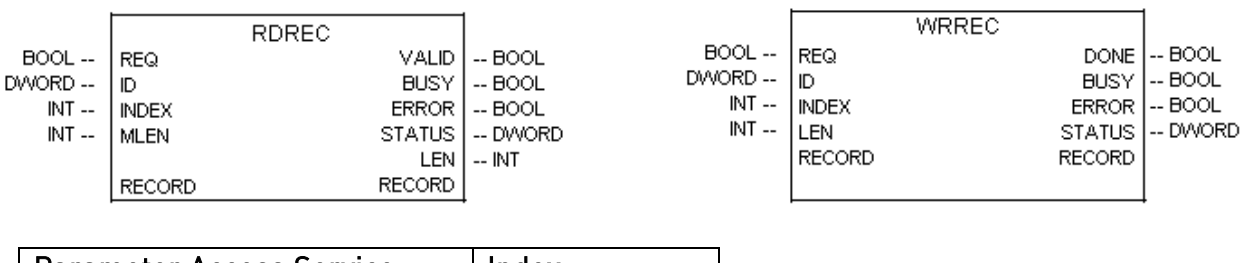

| Parameter Access Service     | Index  |
|------------------------------|--------|
| Base Mode Parameter – Global | 0xB02F |
|                              |        |

#### **Global Parameters**

Global parameters are related to the complete device.

#### Supported parameter accesses:

- Request parameter value, single
- Change parameter value, single
- Request parameter value, multi-parameter
- Change parameter value, multi-parameter
- Request parameter value, several array elements
- Change parameter value, several array elements
- Change parameter value, several array elements, Format Byte

It is possible to read and write parameters from and to the drive. In order to process them through the Base Mode Parameter Access mechanism, you should:

- o set requested PNU to 10001 (0x2711)
- o set requested subindex with the drive parameter ID

#### NOTE:

Parameters which are read from the drive have always the format set to "Word" – 0x42.

| Error<br>Value | Meaning                              |
|----------------|--------------------------------------|
| 0x00           | Impermissible PNU                    |
| 0x01           | Cannot change value                  |
| 0x02           | Low or high limit exceeded           |
| 0x03           | Faulty subindex                      |
| 0x04           | No array                             |
| 0x05           | Incorrect data type                  |
| 0x06           | Setting not permitted                |
| 0x07           | Cannot change description            |
| 0x09           | No description                       |
| 0x0B           | No operation priority                |
| 0x0F           | No text array available              |
| 0x11           | Cannot execute the request. Rea-     |
|                | son not specified                    |
| 0x14           | Value impermissible                  |
| 0x15           | Response too long                    |
| 0x16           | Parameter address impermissi-<br>ble |
| 0x17           | Illegal format                       |
| 0x18           | Number of values inconsistent        |
| 0x19           | Axis/D0 nonexistent                  |
| 0x20           | Cannot change text                   |
|                |                                      |
| 0x65           | Invalid Request Reference            |
| 0x66           | Invalid Request ID                   |
| 0x67           | Invalid Axis number / DO-ID          |
| 0x68           | Invalid number of parameters         |
| 0x69           | Invalid attribute                    |
| 0x6B           | Request too short                    |

Table 6 PROFIDRIVE parameter request error codes

| PNU    | Signification                    | Datatype |
|--------|----------------------------------|----------|
| 922    | Telegram Selection               |          |
| 930    | Operating Mode                   |          |
| 944    | Fault Message Counter            |          |
| 947    | Fault Number                     |          |
| 950    | Scaling of the Fault Buffer      |          |
| 964    | Drive Unit Identification        |          |
| 965    | Profile Identification Number    |          |
| 975    | DO Identification                |          |
| 980    |                                  |          |
| to 989 | Number List of Defined Parameter |          |

#### PROFIDRIVE's profile-specific parameters

#### Request Header, Meaning of the fields

| Field                | Meaning                                                                       | Range                                                                                                    |
|----------------------|-------------------------------------------------------------------------------|----------------------------------------------------------------------------------------------------|
| Request Reference    | Master sets unique identification for every query.                            | 1255                                                                                                    |
| Request ID           | Defines the type of the message.                                              | 0x01 = Request Parame-<br>ter<br>0x02 = Change Parameter                                                                                                    |
| DO-ID                | Set to "1".                                                                   | 0255                                                                                                    |
| Number of Parameters | Specifies the number of parame-<br>ters in request.                           | 138                                                                                                    |
| Attribute            | Type of object being accessed.                                                | 0x10 = Value                                                                                                    |
| Number of Elements   | Number of array elements or length of string accessed.                        | 1234                                                                                                    |
| Parameter Number     | Addresses of the accessed PROFI-<br>drive parameter.                          | 165535<br>(0x2711) Access to drive<br>parameters                                                                                                    |
| Subindex             | Addresses of the first array ele-<br>ment of the accessed parameter.          | 065535                                                                                                    |
| Format               | Format of the request.                                                        | 0x00 = Reserved<br>0x01 - 0x36 = Data types<br>0x37 - 0x3F = Reserved<br>0x40 = Zero<br>0x41 = Byte<br>0x42 = Word<br>0x43 = Double word<br>0x44 = Error<br>0x45 - 0xFF = Reserved |
| Number of Values     | Number of following values or<br>number of following data type ele-<br>ments. | 0234                                                                                                    |
| Error Number         | See Table 6 on page 36.                                                       |                                                                                                    |

| Field             | Meaning                           | Range                    |
|-------------------|-----------------------------------|--------------------------|
| Request Reference | Mirrored from request.            | 1255                     |
| Response ID       | Slave's response.                 | 0x01 = Request OK        |
|                   |                                   | 0x02 = Change OK         |
|                   |                                   | 0x81 = Request Failed    |
|                   |                                   | 0x82 = Change Failed     |
| DO-ID             | Mirrored from request.            | -                        |
| Number of Parame- | Number of parameters in response. | 138                      |
| ters              |                                   |                          |
| Format            | Data type of response value.      | 0x00 = Reserved          |
|                   |                                   | 0x01 – 0x36 = Data types |
|                   |                                   | 0x37 - 0x3F = Reserved   |
|                   |                                   | 0x40 = Zero              |
|                   |                                   | 0x41 = Byte              |
|                   |                                   | 0x42 = Word              |
|                   |                                   | 0x43 = Double word       |
|                   |                                   | 0x44 = Error             |
|                   |                                   | 0x45 – 0xFF = Reserved   |
| Number of Values  | Number of values in response.     | 1234                     |
| Value             | Value of request.                 | -                        |

# Response Header, Meaning of the fields

#### VACON • 39

65

00

### 5.5. Parameter data transfer examples

#### Reading parameter:

#### Request parameter value, single:

|                       | F      | Request Header |        |         |         |      | Parameter Address |    |    |  |
|-----------------------|--------|----------------|--------|---------|---------|------|-------------------|----|----|--|
|                       | 05     | 01             | 01     | 01      | 10      | 01   | 27                | 11 | 00 |  |
| 05 = Request Referen  | ice    |                |        |         |         |      |                   |    |    |  |
| 01 = Request ID       |        |                |        |         |         |      |                   |    |    |  |
| 01 = DO-ID            |        |                |        |         |         |      |                   |    |    |  |
| 01 = No. of parameter | rs     |                |        |         |         |      |                   |    |    |  |
| 10 = Attribute        |        |                |        |         |         |      |                   |    |    |  |
| 01 = No. of elements  |        |                |        |         |         |      |                   |    |    |  |
| 2711 = Parameter nu   | mber   | (0x271         | l1 Rec | juest [ | Drive F | aram | eters             | )  |    |  |
| 0065 = Subindex (0x6  | 5 = ID | 101 M          | in Fre | quenc   | :y)     |      |                   |    |    |  |
|                       |        |                |        |         |         |      |                   |    |    |  |

#### Response:

|                                                                                                    | F     | Request | Heade | Parameter Addres |    |    |    |   |
|----------------------------------------------------------------------------------------------------|-------|---------|-------|------------------|----|----|----|---|
|                                                                                                    | 05    | 01      | 01    | 01               | 42 | 01 | 00 | 0 |
| 05 = Request Reference. Mi<br>01 = Request ID<br>01 = DO-ID. Mirrored<br>01 = No. of parameters. Mir<br>42 = Format (42 = word)<br>01 = No. of values<br>0000 = Value | rrore | d       |       |                  |    |    |    |   |
|                                                                                                    |       |         |       |                  |    |    |    |   |

## Request parameter value, single:

|                      | Request Header |    |    |    |    | Parameter Address |    |    |    |    |
|----------------------|----------------|----|----|----|----|-------------------|----|----|----|----|
|                      | 06             | 01 | 01 | 01 | 20 | 01                | 27 | 11 | 00 | 65 |
| 06 = Request Referen | nce            |    |    |    |    |                   |    |    |    |    |

- 01 = Request ID
- 01 = D0 ID
- 01 = No. of parameters
- 20 = Attribute
- 01 = No. of elements
- 2711 = Parameter number (0x2711 Request Drive Parameters)
- 0065 = Subindex (0x65 = ID 101 Min Frequency)

# **Error Response:**

| - | Request Header |    |    | r  | Parameter Address |    |    |    |
|---|----------------|----|----|----|-------------------|----|----|----|
|   | 06             | 81 | 01 | 01 | 44                | 01 | 00 | 09 |

- 06 = Request Reference. Mirrored
- 81 = Request ID (Bit7 = 1, Error Response)
- 01 = DO-ID. Mirrored
- 01 = No. of parameters. Mirrored
- 44 = Format (44 = word)
- 01 = No. of values
- 0009 = Error Value (9 = No Description data available)

# 6. APPENDIX

#### Process Data OUT (Slave → Master)

The fieldbus master can read the frequency converter's actual values using process data variables. *Basic, Standard, Local/Remote, Multi-Step, PID control and Pump and fan control* applications use process data as follows:

| Data               | Value             | Unit | Scale   |
|--------------------|-------------------|------|---------|
| Process data OUT 1 | Output Frequency  | Hz   | 0,01 Hz |
| Process data OUT 2 | Motor Speed       | rpm  | 1 rpm   |
| Process data OUT 3 | Motor Current     | А    | 0,1 A   |
| Process data OUT 4 | Motor Torque      | %    | 0,1 %   |
| Process data OUT 5 | Motor Power       | %    | 0,1 %   |
| Process data OUT 6 | Motor Voltage     | V    | 0,1 V   |
| Process data OUT 7 | DC link voltage   | V    | 1 V     |
| Process data OUT 8 | Active Fault Code | -    | -       |

The *Multipurpose* application has a selector parameter for every Process Data. The monitoring values and drive parameters can be selected using the ID number (see NX All in One Application Manual, Tables for monitoring values and parameters). Default selections are as in the table above.

#### Process Data IN (Master -> Slave)

ControlWord, Reference and Process Data are used with All-in One applications as follows:

Basic, Standard, Local/Remote, Multi-Step applications

| Data        | Value                                               | Unit | Scale |
|-------------|-----------------------------------------------------|------|-------|
| Reference   | Speed Reference                                     | %    | 0.01% |
| ControlWord | Start/Stop Com-<br>mand<br>Fault reset Com-<br>mand | -    | -     |
| PD1 – PD8   | Not used                                            | -    | -     |

| Data             | Value               | Unit | Scale |
|------------------|---------------------|------|-------|
| Reference        | Speed Reference     | %    | 0.01% |
| ControlWord      | Start/Stop Command  |      |       |
|                  | Fault reset Command |      |       |
| Process Data IN1 | Torque Reference    | %    | 0.1%  |
| Process Data IN2 | Free Analogue INPUT | %    | 0.01% |
| Process Data IN3 | Adjust Input        | %    | 0.01% |
| PD3 – PD8        | Not Used            | -    | -     |

Multipurpose control application

PID control and Pump and fan control applications

| Data             | Value                                     | Unit | Scale |
|------------------|-------------------------------------------|------|-------|
| Reference        | Speed Reference                           | %    | 0.01% |
| ControlWord      | Start/Stop Command<br>Fault reset Command | -    | -     |
| Process Data IN1 | Reference for PID control-<br>ler         | %    | 0.01% |
| Process Data IN2 | Actual Value 1 to PID con-<br>troller     | %    | 0.01% |
| Process Data IN3 | Actual Value 2 to PID con-<br>troller     | %    | 0.01% |
| PD4-PD8          | Not Used                                  | -    | -     |

License for LWIP

Copyright (c) 2001, 2002 Swedish Institute of Computer Science.

All rights reserved.

Redistribution and use in source and binary forms, with or without modification, are permitted provided that the following conditions are met:

1. Redistributions of source code must retain the above copyright notice, this list of conditions and the following disclaimer.

2. Redistributions in binary form must reproduce the above copyright notice, this list of conditions and the following disclaimer in the documentation and/or other materials provided with the distribution.

3. The name of the author may not be used to endorse or promote products derived from this software without specific prior written permission.

THIS SOFTWARE IS PROVIDED BY THE AUTHOR "AS IS" AND ANY EXPRESS OR IMPLIED WARRANTIES, INCLUDING, BUT NOT LIMITED TO, THE IMPLIED WARRANTIES OF MERCHANTABILITY AND FITNESS FOR A PARTICULAR PURPOSE ARE DISCLAIMED. IN NO EVENT SHALL THE AUTHOR BE LIABLE FOR ANY DIRECT, INDIRECT, INCIDENTAL, SPECIAL, EXEMPLARY, OR CONSEQUENTIAL DAMAGES (INCLUDING, BUT NOT LIMITED TO, PROCUREMENT OF SUBSTITUTE GOODS OR SERVICES; LOSS OF USE, DATA, OR PROFITS; OR BUSINESS INTERRUPTION) HOWEVER CAUSED AND ON ANY THEORY OF LIABILITY, WHETHER IN CONTRACT, STRICT LIABILITY, OR TORT (INCLUDING NEGLIGENCE OR OTHERWISE) ARISING IN ANY WAY OUT OF THE USE OF THIS SOFTWARE, EVEN IF ADVISED OF THE POSSIBILITY OF SUCH DAMAGE.

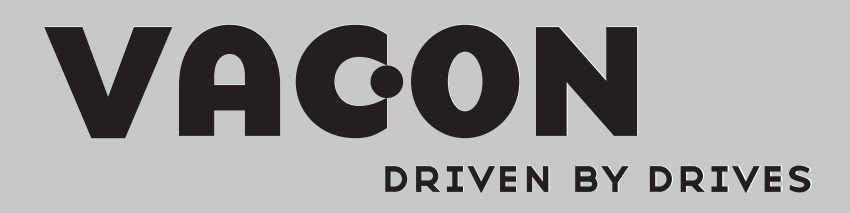

Find your nearest Vacon office on the Internet at:

www.vacon.com

Manual authoring: documentation@vacon.com

Vacon Plc. Runsorintie 7 65380 Vaasa Finland

Subject to change without prior notice © 2012 Vacon Plc.

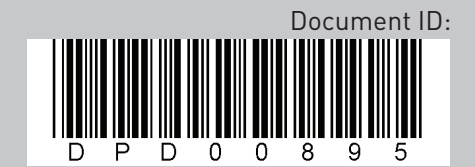

Rev. A